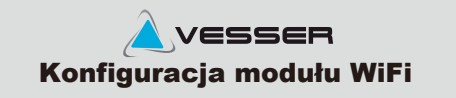

## 1. Aplikacja do sterownia zdalnego

1.1 Pobranie aplikacji

Aby pobrać alikację użyj skanera kodów lub wyszukaj AC Freedom Android

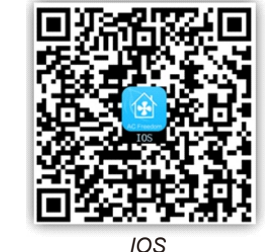

w App store lub Google play

# 1.2 Instalacja modułu w urządzeniu

- a) Podłącz końcówkę modułu do białego złącza 6-stykowego WIFi na płycie głównej urządzenia.
- b) Umieść moduł w zasięgu sieci WiFi lokalnego routera

# 1.3 Konfiguracja punktu dostępu AP

- a) naciśnij 8 krotnie w ciągu 5 sek. przycisk HEALTH na pilocie by wprowadzić moduł w tryb konfiguracji lub wciśnij przycisk reset (S1) na module WiFi przez 8 sek poprzez otwór w obudowie lub po jej otwarciu.
- b) połączyć urządzenie mobilne z siecią WiFi i uruchomić aplikację AC FREEDOM

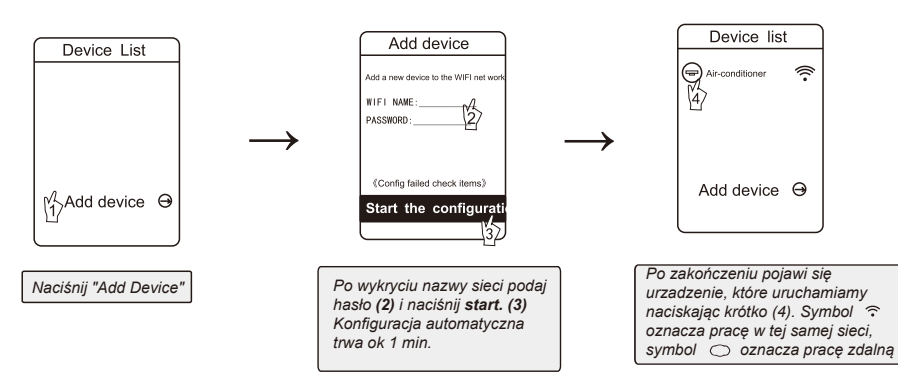

c) po uruchomieniu apikacji w oknie aktywacji

wpisz kod: 6364d lub

skanuj następujący kod:

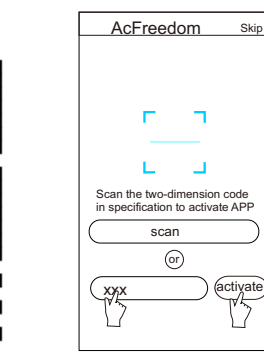

UWAGA:W przypadku zmiany hasła lub routera należy ponownie przeprowadzić konfigurację zgodnie z pkt.1.3 tzn. wcisnąć przycisk reset na module WiFi przez 8 sek poprzez otwór w obudowie

## 2. Zarządzanie

# 2.1 Zmiana nazwy i blokada udostępniania

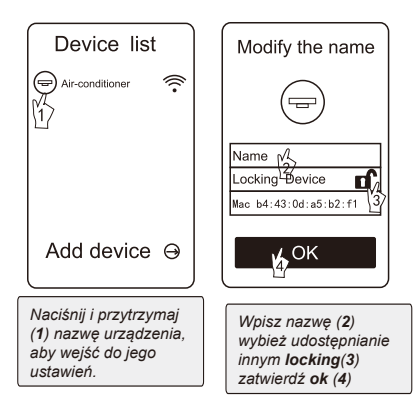

#### UWAGA:

Jeśli wybrano opcje locking Device - ikona inne urządzenia mobilne nie będą mogły odlaleźć urządzenie i nim sterować, chyba, że było ono im wcześniej udostępnione. Jeśli zmienimy urządzenie mobilne i nastąpi konieczność odblokowania bez dostępu do poprzedniego, należy zresetować moduł wg pkt.1.3

# 2.2 Funkcje aplikacji opisane są w jej sekcji "HELP"

Niektóre funkcje aplikacji działają tylko przy włączonej w tle aplikacji . np. timer, który działa niezależnie od timera ustawianego na sterowiku urządzenia.

### 2.3 Sterownie zdalne

Po skonfigurowaniu modułu WiFi i podłączenia go do lokalnej sieci internetowej routera, będzie możliwe zdalne sterowanie z wykorzystaniem danych komórkowych GPRS. Pozwala to na zdalny odczyt temperatury jak i sterownie poza miejscem instalacji (z biura, z samochodu itd.) wymagane jest jedynie włączenie danych komórkowych i posiadanie włączonego routera (nie jest konieczny stały adres IP)

#### 3. Problemy

W przypadku problemów z modułem wciśnij przycisk AUTO przez 8 sek, by zrestartować moduł. Przy braku sygnału sprawdź poprawność połączenia z płytą urządzenia oraz dostępdo internetu. W każdym innym przypadku prosimy kontakt z firmą instalacyjną.

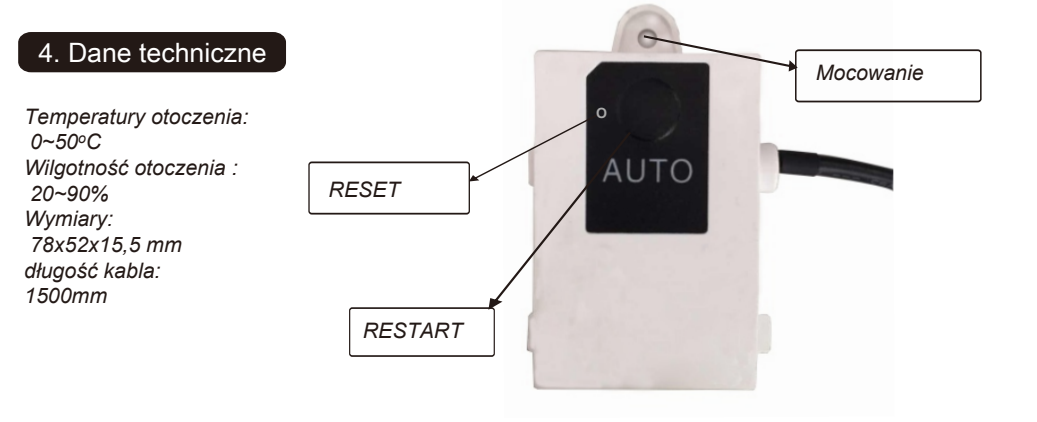